## **Financial Aid:** Additional Loan Request

## HOW TO CREATE AN ADDITIONAL LOAN REQUEST

1. In your search bar, type in "Create Request", then select the Create Request task.

|         | Start Valley | Q create request S     |  |
|---------|--------------|------------------------|--|
| 1. 1. A |              | Create Request<br>Task |  |
|         |              | VIEW MORE              |  |

2. In the Request type, select All >Financial Aid: Additional Loan Request, then click OK.

| Create Request                                | × |
|-----------------------------------------------|---|
| Request Type * Financial Aid: Additional Loan |   |
| Cancel                                        |   |

Fill in all required fields on the form:

 \*Loan Amount Requested
 \*Reason for Request
 \*Spring 2025 # of credits
 \*Read & Agree Certification

| Loan Amount Requested:<br>(Required)                                                                                                    | ]                                                                                                    |
|----------------------------------------------------------------------------------------------------|----------------------------------------------------------------------------------------------------|
| Please select the reason for your request<br>(Required)                                                                                                    |                                                                                                    |
| Request Additional Funds (did not bor                                                                                                    | row maximum)                                                                                                    |
| Parent Plus Loan Denial                                                                                                    |                                                                                                    |
| Study Abroad                                                                                                    |                                                                                                    |
| 12                                                                                                    | ]                                                                                                    |
| I certify that I have read and agree to the foll<br>I understand that my eligibility will be i<br>I understand that the additional funds<br>I understand that my maximum amoun<br>I understand that in agroved, the add<br>I understand l am requesting financial<br>I understand that to have loan funds d<br>I understand that to nave loan funds d<br>I understand that to nave loan funds d<br>I understand that now take 7-10 bus<br>I understand that now caperocessed, it is<br>(Required) | wing statements:<br>eviewed and I may not be eligible for the full amount requested.<br>as indicated is an automatic acceptance.<br>In allowed depends on my other financial and awards and cost of attendance per term in addition to the federal maximum amounts allowed<br>tional loan amount will be evenly supplications and the statement of the statement of the statement<br>aid in the form of a debit that must be repaid.<br>Insursed, I must be enrolled and attending at least 0 credits that count towards an eligible program.<br>Iness days for processing.<br>In my responsibility to check my notifications in my workday account and/or student e-mail for updates. |
| ¥ Yes 🗄                                                                                                    | ]                                                                                                    |

4. Click the **Submit** button at the bottom of the page.

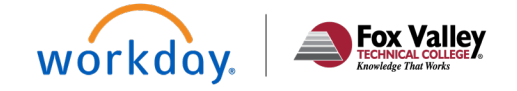

Student